ATREVETEA DESCUBRIC EL NUEVO MUNDO DE TU O Caja en Línea

Paso a Paso para la AUTOAFILIACIÓN A CAJA EN LÍNEA

## INGRESA a www.cajadeahorros.com.pa, luego PRESIONA "Caja en Línea" y SELECCIONA "Banca Personal".

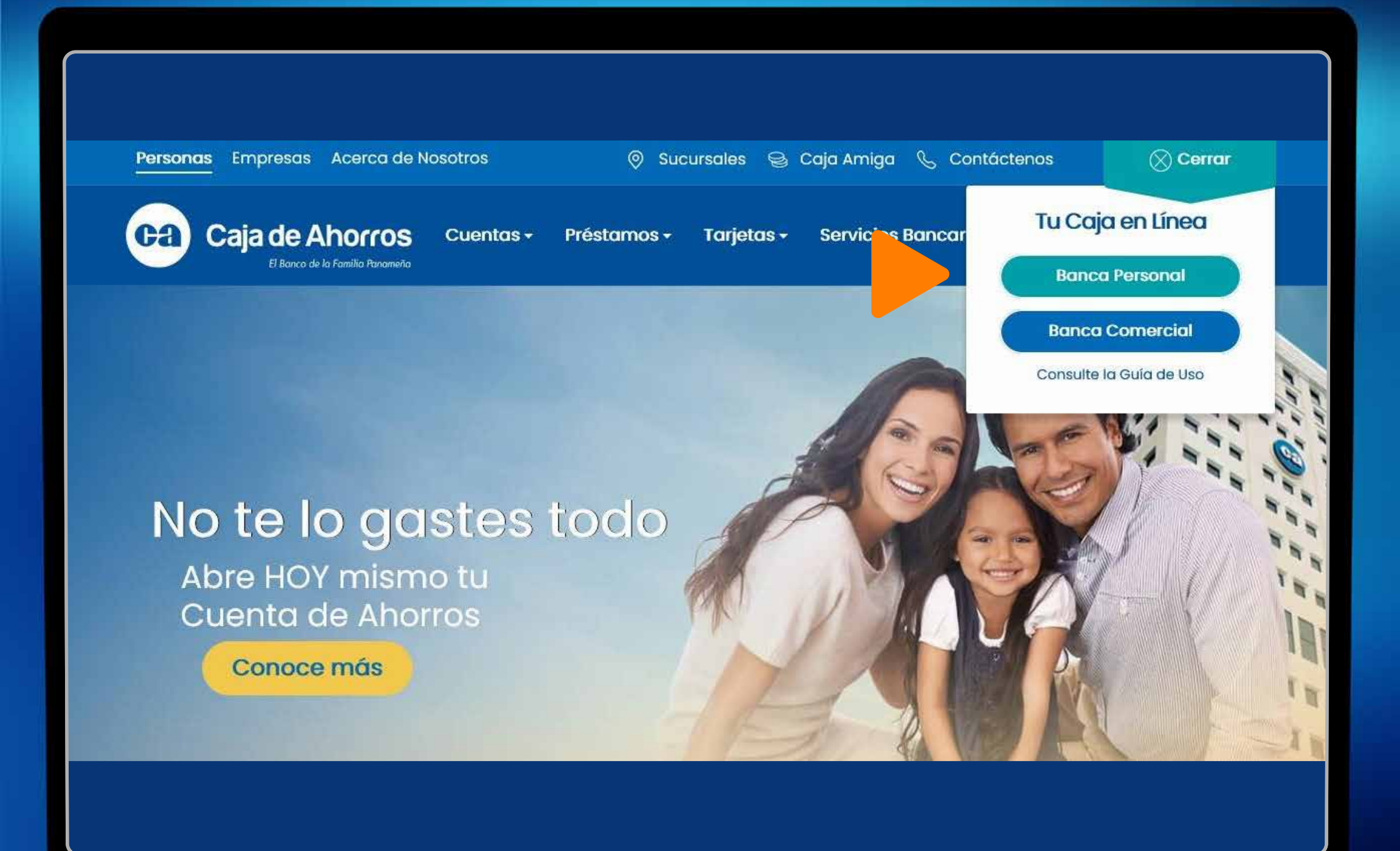

# SELECCIONA la opción "¿Usuario Nuevo? Afíliate aquí".

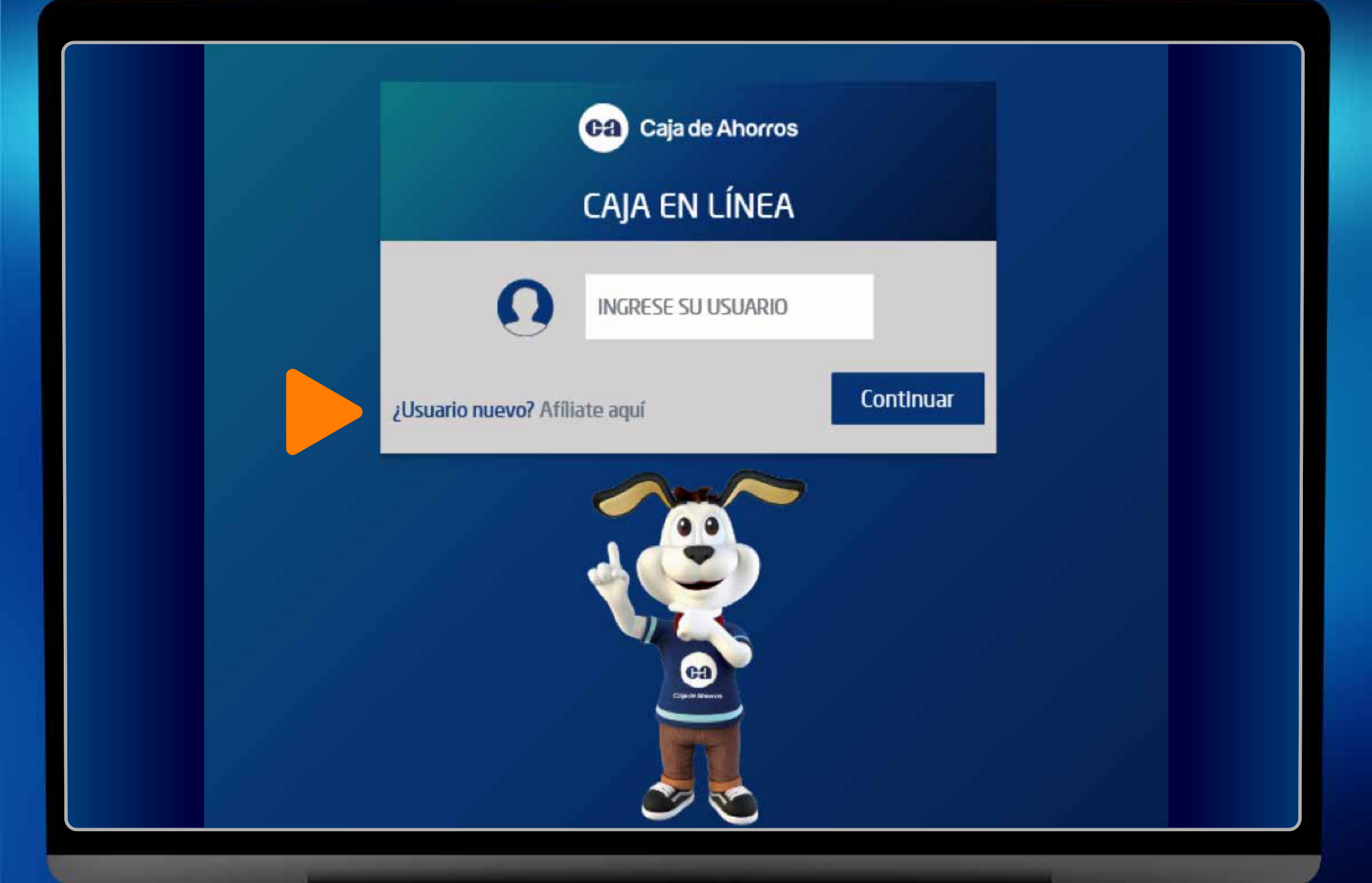

#### PULSA la casilla "Estoy de Acuerdo" para aceptar términos y condiciones.

**PRESIONA "Continuar".** 

| CAJA EN LINEA                                                                                                    |   |
|----------------------------------------------------------------------------------------------------|---|
| Afiliación a Caja en Línea                                                                                                    |   |
| ARTÍCULO 106: BANCA POR INTERNET (CAJA EN LÍNEA) / BANCA MÓVIL                                                                                                    | ^ |
| 1. DESCRIPCIÓN DE LOS SERVICIOS:                                                                                                    |   |
| CAJA EN LÍNEA: es un servicio de consultas e instrucciones via electrónica a través de un dispositivo tecnológico,<br>que consiste en que EL CLIENTE tenga acceso a sus productos vía internet luego de haber sido reconocido por LA<br>CAJA. El sistema le permitirá realizar aquellas transacciones bancarias personales o de empresa de acuerdo a los<br>permisos otorgados por LA CAJA según el perfil de EL CLIENTE. |   |
| BANCA MÓVIL: es un canal que ha sido implementado como una extensión de la Banca en Línea, la cual permite<br>a EL CLIENTE realizar consultas y transacciones vía electrónica a través de un dispositivo móvil que consiste en<br>que el operador del mismo o EL CLIENTE tenga acceso a sus cuentas vía internet, luego de haberse validado a<br>través de una IDENTIFICACIÓN DE USUARIO y CONTRASEÑA.                    | ~ |
| Estoy de acuerdo                                                                                                    |   |
| Continuar                                                                                                    |   |

## COMPLETA los datos solicitados y PRESIONA aceptar.

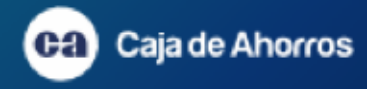

#### CAJA EN LÍNEA

#### Afiliación a Caja en Línea

Si ya eres cliente Caja de Ahorros, ingresa los siguientes datos para iniciar.

Tipo de identificación :

Número de identificación:

Cédula

No. de Cuenta, plazo , préstamo o Tarjeta de

00

| 00       | 000 | 000  |
|----------|-----|------|
| Ejemplo: |     |      |
| 8        | 123 | 4557 |

Fecha de Nacimiento:

00/00/2021

Crédito:

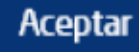

Recibirás en la dirección de correo electrónico que tengas registrado en el banco un CÓDIGO DE SEGURIDAD.

Mensaje 📴 2367049\_20210324145544.pdf (90 KB)

#### Estimado(a) cliente:

Hacemos entrega de su clave por al para el proceso de afiliación: XXXXXXXX

Si usted no reconoce este mensaje favor comuníquese con nuestro Call Center : 800-2252/508-3456 o a través del correo atencioncliente@cajadeahorros.com.pa.

7・1・8・1・9・1・10・1・11・巻・12・1・13・1・14・1・15・1・16・1・17・1・18・1・19・1・20・1・21・1・22・1・23曲 1・24・1・25・1・26・1・27

Atentamente,

Caja de Ahorros

INGRESA el código que recibiste en tu correo electrónico en el espacio disponible y PRESIONA continuar.

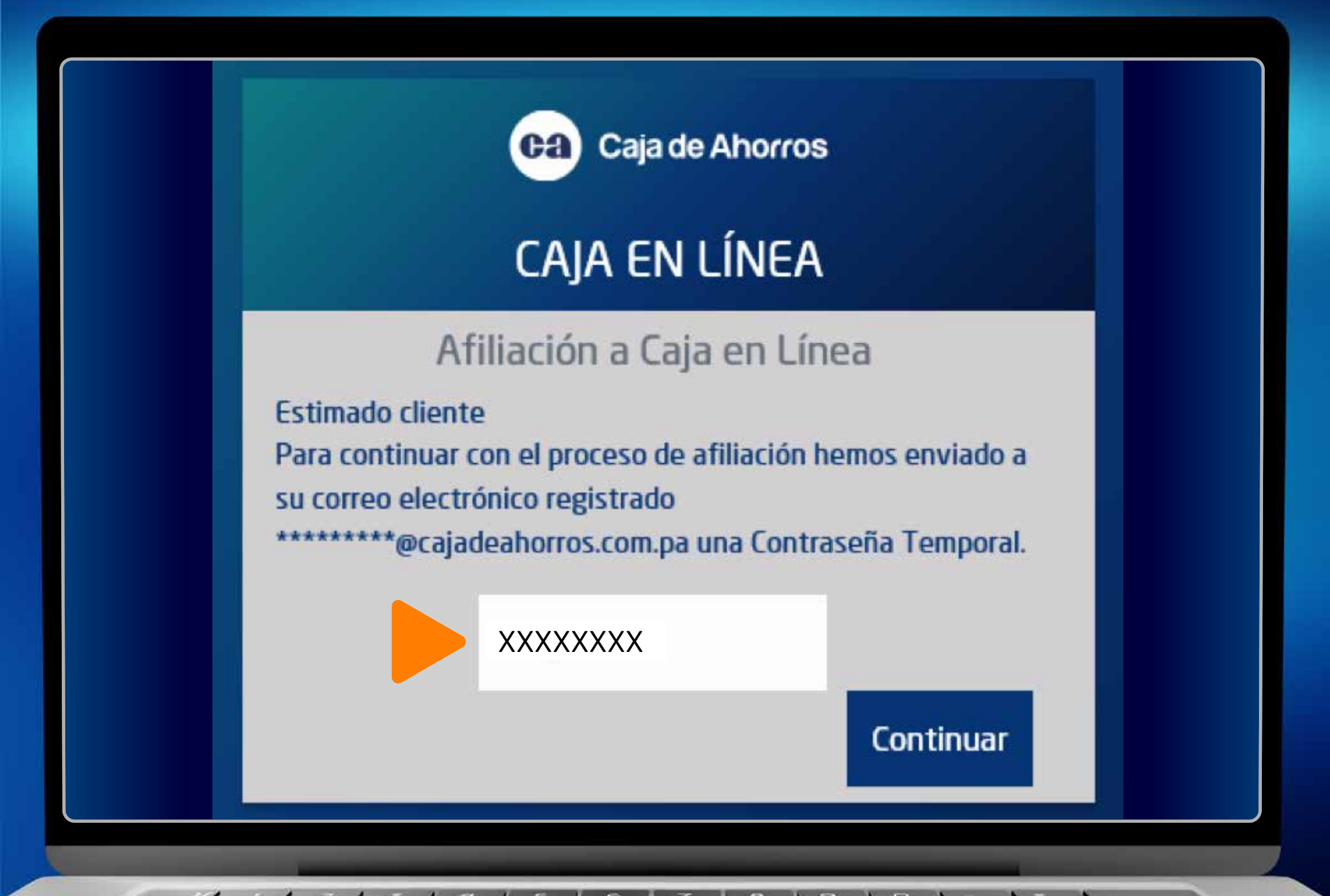

# CREA tus datos de acceso, usuario y contraseña, luego presiona Aceptar.

| Caja de Ahorros<br>CAJA EN LÍNEA                 |                                                |        |  |
|--------------------------------------------------|------------------------------------------------|--------|--|
| Afiliación                                       | n a Caja en Línea                              |        |  |
| Ingrese los datos solicitados y presione Aceptar |                                                |        |  |
| Nombre de Usuario:                               | Reglas                                         | Cumple |  |
| XXXXXXXX                                         | 1. Longitud: Mínima 8, máxima 20<br>caracteres |        |  |
| Contraseña nueva:                                | 2. Mínimo cinco (5) letras y dos (2) números   |        |  |
| ******                                           | 3. Mínimo una mayúscula y una minúscula        |        |  |
| Confirmación:                                    | 4. Mínimo un caracter especial (.@<>≂_)        |        |  |
| •••••                                            | 5. Puede repetir un (1) carácter               |        |  |
| Aceptar                                          | 6. No puede ser igual al Usuario               |        |  |

Recibirás en pantalla una confirmación. Presiona continuar y sigue los pasos para ingresar en tu Caja en Línea.

| CAJA EN LÍNEA                                             |  |
|-----------------------------------------------------------|--|
| Su usuario ha sido creado satisfactoriamente<br>Continuar |  |
|                                                           |  |

INGRESA a Caja en Línea con el usuario que acabas de crear en el proceso de Autoafiliación.

| Caja de Ahorros                         |  |
|-----------------------------------------|--|
| CAJA EN LÍNEA                           |  |
|                                         |  |
| ¿Usuario nuevo? Afiliate aquí Continuar |  |
|                                         |  |

#### *INGRESA tu contraseña.*

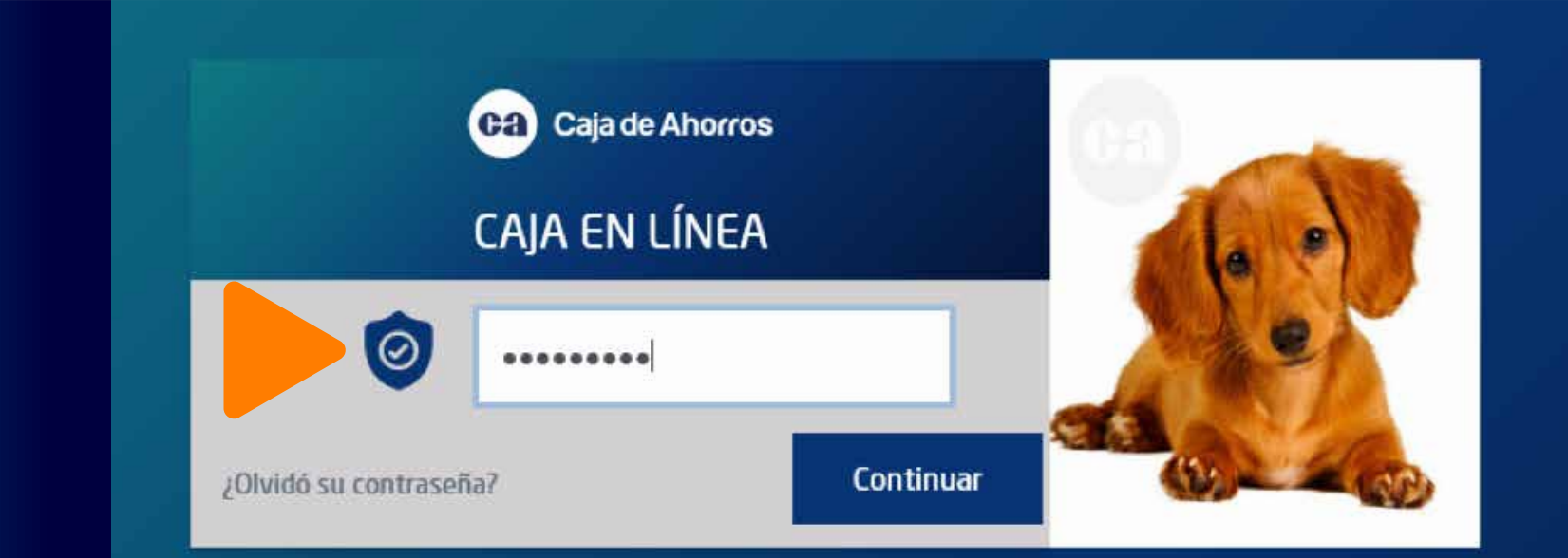

Si no reconoce esta imagen, no ingrese sus datos y comuníquese con el banco al (507) 800-2252, vía correo electrónico a atencionalcliente@cajadeahorros.com.pa o vía Whatsapp con A.N.D.R.E.A. al 6949-0076

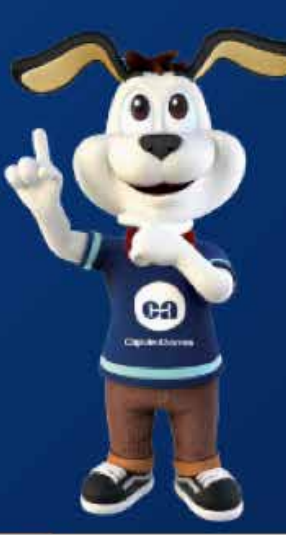

SELECCIONA una imagen que te ayudará a reconocer que estás ingresando el usuario correcto. PRESIONA Continuar.

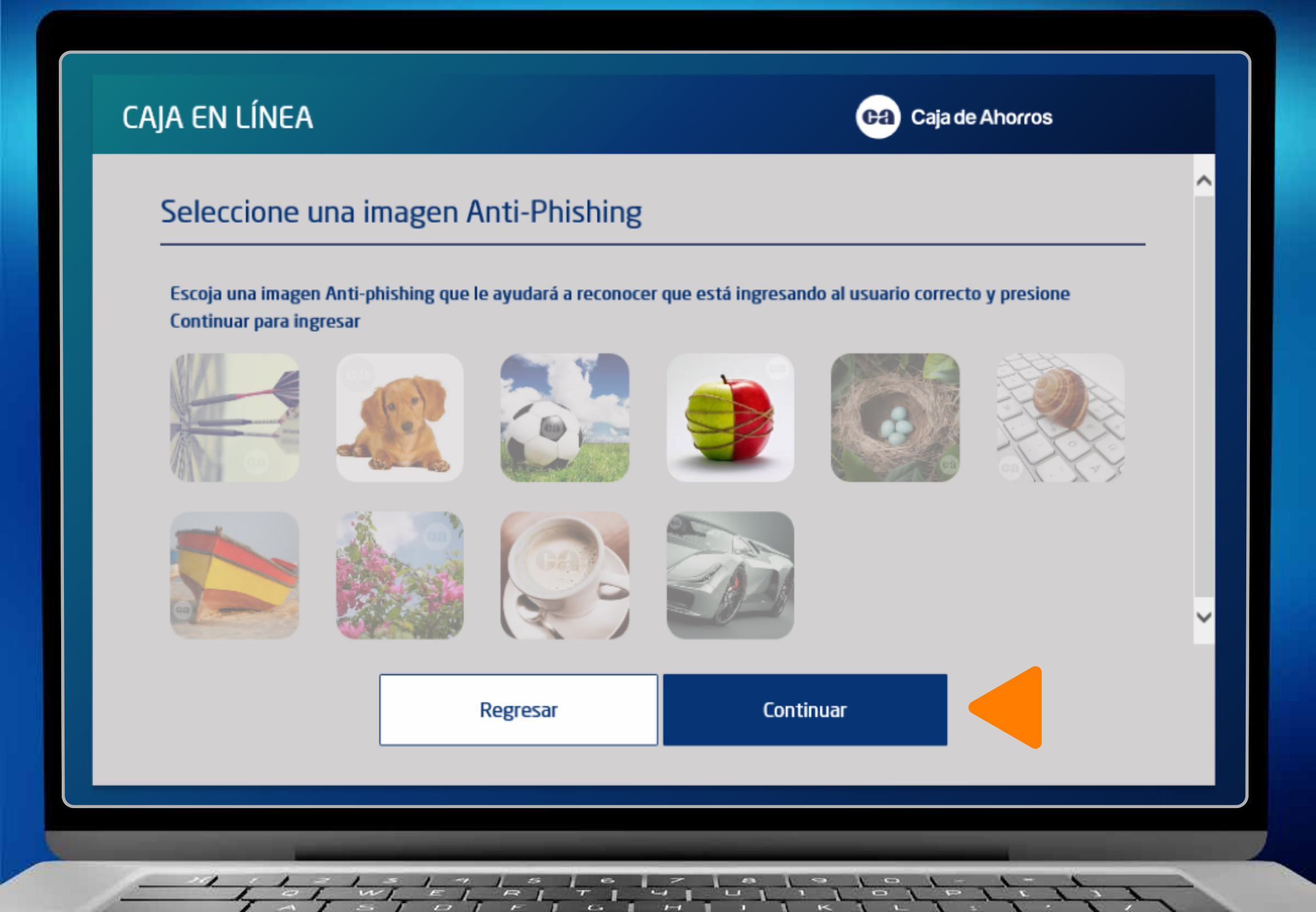

# **CONFIGURA tus preguntas y respuestas memorables.**

#### CAJA EN LÍNEA

| ca) | Ca | a d | еA | ۱h |
|-----|----|-----|----|----|
|     |    |     |    |    |

orros

#### Seleccione sus preguntas de seguridad Escoja sus preguntas de seguridad Pregunta 1 (Seleccione) Respuesta 1 ¿Cuál es su comida preferida? XXXXXXXX Pregunta 2 (Seleccione) Respuesta 2 ¿Cuál es su color preferido? XXXXXXXX Pregunta 3 (Seleccione) Respuesta 3 Qué país le gustaría visitar en sus vacaciones? XXXXXXXX Continuar Regresar

## ¡FELICIDADES! Ahora puedes empezar a navegar en tu Caja en Línea.

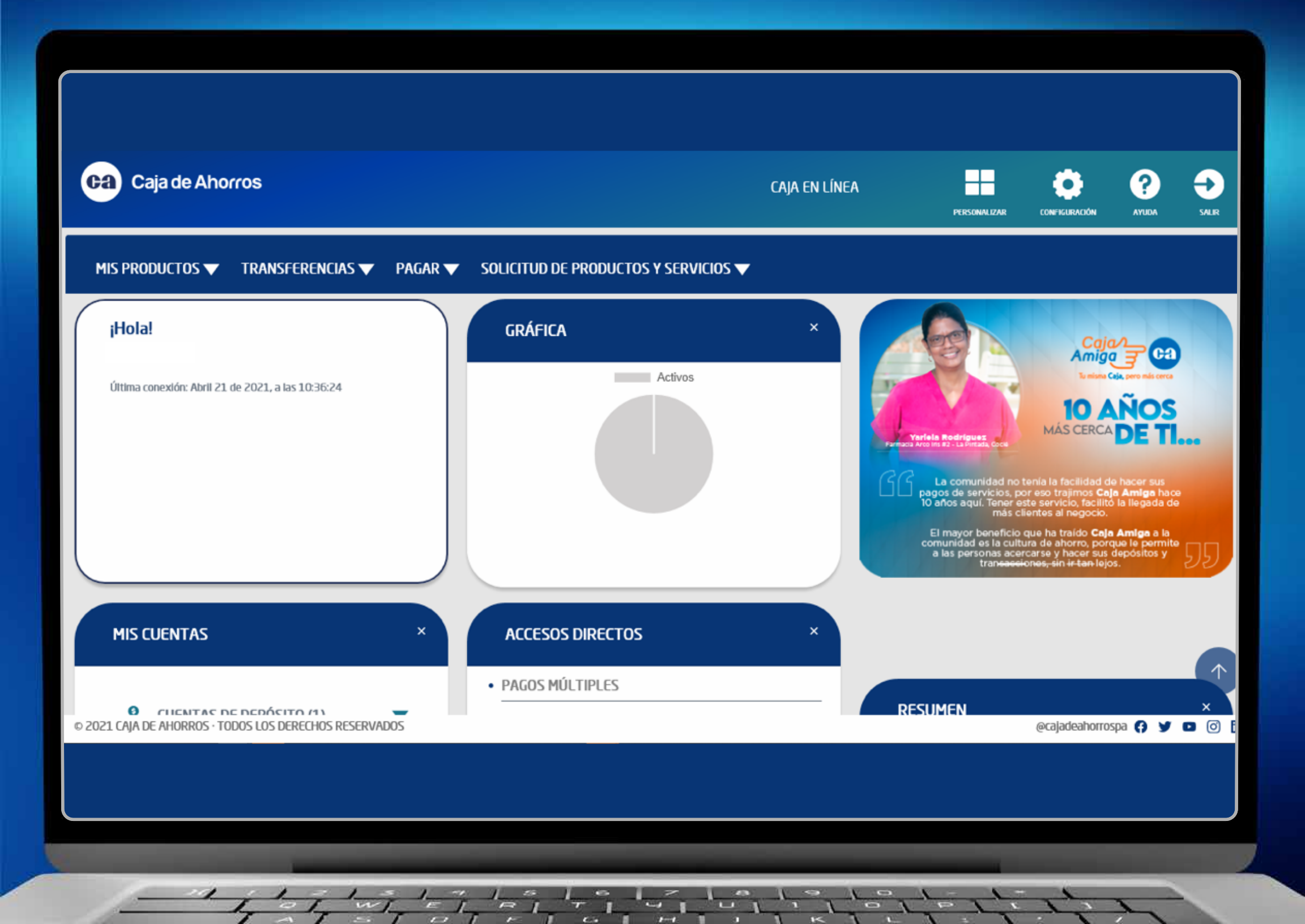